## ●マイナポータル画面での資格確認方法

1

| ◀ マイナポータル     | . <b>II 🗢 VPN</b> 8:50 | @ 🖉 73% 🔳                  |
|---------------|------------------------|----------------------------|
| マイナポー         | タル                     | ==<br>-==×                 |
| 1             | わたし<br><u>神奈川県川崎市</u>  | 日 <mark>111</mark><br>お知らせ |
| ① 登録状         | 代況の確認                  |                            |
| 公金受取口         | 1座と健康保険証の登録            | 録状況を確認で                    |
| きます。 <u>よ</u> | <u>くある質問</u> [2]       |                            |
|               | 確認                     |                            |
| 証明書           |                        |                            |
|               | Ê                      | Q                          |
| ホーム           | やること                   | さがす                        |
| ₽ 🔮           | 🔒 myna.go.jp           | 5                          |
| <             | > 🗘                    | 0 m                        |
|               |                        |                            |

マイナポータルにログインします。

| () 登録状                          |                                         | <b>@ 0</b> 73% <b>■</b>                                              |
|---------------------------------|-----------------------------------------|----------------------------------------------------------------------|
| 公金受取口<br>きます。 <u>よ</u>          | 座と健康保険証の登録<br><u>くある質問</u> 🖸            | 秋況を確認で                                                               |
|                                 | 確認                                      |                                                                      |
| 証明書                             |                                         |                                                                      |
| マイナンカード                         | ンバー > 健康                                | 保険証 >                                                                |
| マイナ:<br>カード<br>回 医療             | ンバー 〉<br>健康<br>受給者 〉                    | 保険証〉                                                                 |
| マイナ:<br>カード<br>回<br>同 医療<br>ホーム | ンバー 〉<br>健康<br>受給者 〉<br>官<br>やること       | 保険証<br>・<br>・<br>・<br>・<br>・<br>・<br>・<br>・<br>・<br>・<br>・<br>・<br>・ |
| マイナ:<br>カード<br>・<br>同 医療<br>ホーム | ンバー〉<br>健康<br>受給者<br>やること<br>myna.go.jp | 保険証<br>、<br>Q<br>さがす<br>之                                            |

2

下にスクロールし、健康保険証をクリックします。

3

| < マイナポータル  奈 VPN 8:50 | @ 🖉 73% 🔳    |
|-----------------------|--------------|
| マイナポータル               | =<br>×==-    |
|                       |              |
| 健康保険証                 |              |
| マイナンバーカード利用           | 状況 登録済       |
| 資格情報                  | 令和6年11月29日時点 |
| この情報は画面下<br>(i)       | 部から保存でき      |
| 🖵 🕘 🔒 myna.g          | o.jp Č       |
|                       |              |

この画面が表示されましたら、下にスクロール してください。

|         | –9ル <b>แม่ ຈ</b> ີ VPN 8:50 | @ Ø 73% 🔳 |
|---------|-----------------------------|-----------|
| ت<br>م  | D情報を保存                      |           |
| 医療      | 機関受診時などに、ICヲ                | チップの破損    |
| など      | でマイナ保険証の読み耳                 | 収りができな    |
| い場      | 合には、保存したPDFつ                | ファイル画面    |
| をマ      | イナ保険証とセットで引                 | 受付窓口に提    |
| 示す      | ることで、受診が可能で                 | です。       |
| ※受<br>す | 診の際にはマイナ保険証が                | あわせて必要で   |
|         |                             |           |
|         | 端末に保存                       |           |
|         |                             |           |
| 関連      | 記録                          |           |
| G       | 医療費                         | >         |
| ب       |                             |           |
| 0       | 薬                           | >         |

4

下にスクロールすると、「端末に保存」が ありますので、こちらをクリックしてください。

| $\sim$         |  |
|----------------|--|
|                |  |
| ()             |  |
| $(\mathbf{U})$ |  |

| ◀ マイナポータル 訓 奈                 | VPN 8:51         | 1             | @ Ø 7             | 73% 🔳    |
|-------------------------------|------------------|---------------|-------------------|----------|
|                               |                  |               |                   |          |
|                               |                  |               |                   |          |
| この情報を                         | 保存               |               |                   |          |
| 医療機関受診明                       | 寺などに             | 、ICチッ         | プの破損              | 員        |
| などでマイナ住                       | 保険証の             | 読み取り          | ができれ              | な        |
| い場合には、                        | 呆存した             | PDFファ         | イル画面              | <b>5</b> |
| をマイナ保険語                       | 正とセッ             | トで受付          | 窓口に打              | 是        |
| "20241129_<br>康保険証情報<br>しますか? | E療保険(<br>).pdf"を | の資格情報<br>ダウンロ | <b>员 (健</b><br>一ド | ×        |
|                               |                  |               |                   |          |
|                               |                  | 95            | -םעי              | R.       |
|                               |                  |               |                   |          |
|                               |                  |               |                   |          |
|                               |                  |               |                   |          |
| 目に古三つやヨ                       |                  |               |                   |          |
|                               |                  |               |                   |          |
| 判理記跡                          |                  |               |                   |          |
| <b>   天正</b> 球                |                  |               |                   | ,        |
| <b>  美)理:記述</b>               |                  |               |                   | >        |
| 关] <b>建</b> 記<br>医療費          |                  |               |                   | >        |
| 关] <b>建</b> 記<br>医療費          | a myna           | go.jp         |                   | ،<br>ک   |

「端末に保存」をクリックすると、上記画面が 表示されるので、「ダウンロード」をクリックして、 御自身の端末にデータを保存してください。

| 保存日時:2024年11月29日時   保険者番号   記<          |
|-----------------------------------------|
| 保 険 者 名   保 険 者 番 号   記 号               |
| 保 険 者 番 号   記 号                         |
| 記 号                                     |
|                                         |
| 番号                                      |
| 枝番                                      |
| 氏 名                                     |
| 本人・家族の別                                 |
| 70歳以上の方又は後期高齢者医療の加入者<br>一部負担金割合<br>有効期限 |

上記のような情報が保存されます。

申請に必要な方がマイナ保険証で申請される場合は、 窓口に来られる方の端末に全員分のデータを保存して、 お越しください。

※加入している公的医療保険によって必要な方の範囲 が変わりますので、御注意ください。

**(6**)